Welcome to the On-Line Classified Staff Evaluation System.

This should be completed by the person who is at a **Supervisory** level or higher.

The **<u>Supervisor</u>** is responsible for evaluating the performance of employees as well as reviewing performance evaluations if designated as a Reviewer.

Please note that we currently have two Evaluation Forms:

- Performance Evaluation for Permanent Classified Employees (hourly)
- Performance Evaluation for Permanent Classified Administrator (salaried)

These forms are assigned to employees automatically based on their current position in the district.

| Los Angeles Unified School District<br>Staff Evaluation System                                                                                                    | https://myapps.lausd.net/eval                                                                                                    |
|----------------------------------------------------------------------------------------------------|----------------------------------------------------------------------------------------------------|
| LOG ON TO STAFF EVALUATION SYSTEM Username Password Log in  • Enter your Single Sign-On(email) username and password to Log in. eg. (mary smith@jausch.net, mssmith@yourcharter.com) • Do not add domain name (@lausd.net, @lausd k12.ca.us).                                                                    | Login using your Single Sign-on username and password.                                                                                                    |
| Evaluations Assigned to Me (evaluations that I must complete for my staff)                                                                                                    |                                                                                                    |
| Los Angeles Unified School District<br>Classified Staff Evaluation System         Home         Your session will expire in: 69 minutes         Job Tile         Location         WorkForce MGMT cLSFD TRAINING (1060001)         Available options:         Evaluations Assigned To Me >         My Evaluation > | This is your landing page. Note that your session expires in 60 minutes.<br>Make sure to save any changes you make in the system before moving<br>to the next task.<br>Select "Evaluations Assigned to Me" to view and begin the performance<br>evaluations of your direct reports. |

|                                                                                                    | Evaluatio                                            | ons Assigned to Me                              |                                       |                                                                               |                                                                                                    |
|----------------------------------------------------------------------------------------------------|------------------------------------------------------|-------------------------------------------------|---------------------------------------|-------------------------------------------------------------------------------|----------------------------------------------------------------------------------------------------|
| Show 10 • entries Search:                                                                                                    |                                                      |                                                 |                                       |                                                                               |                                                                                                    |
| Employee                                                                                                    | ↓ L Supervisor                                       | L1 Reviewer                                     | 1 Evaluation                          | History                                                                       | Select "Annual" to open the employee's annual performance evaluation                                                                        |
| JYLES, RICHARD<br>MULTIMEDIA DESIGNER                                                                                                    | EDWARDS, STACY<br>PRIN HUMAN RESOURCES<br>SPECIALIST | WACHTEL WARREN, ROBYN<br>DEP PERSONNEL DIRECTOR | Annual<br>Submitted Reviewed Released | View                                                                          |                                                                                                    |
| KLAVE, WINNIE<br>PRIN CLERK                                                                                                    | EDWARDS, STACY<br>PRIN HUMAN RESOURCES<br>SPECIALIST | WACHTEL WARREN, ROBYN<br>DEP PERSONNEL DIRECTOR | Annual                                | View                                                                          |                                                                                                    |
| KRUPAT, MARISSA<br>SR HUMAN RESOURCES SPECIALIS                                                                                              | EDWARDS, STACY<br>PRIN HUMAN RESOURCES<br>SPECIALIST | WACHTEL WARREN, ROBYN<br>DEP PERSONNEL DIRECTOR | Annual                                | View                                                                          |                                                                                                    |
| LINDSEY, CHERYL<br>HR SPECIALIST III                                                                                                    | WACHTEL WARREN, ROBYN<br>DEP PERSONNEL DIRECTOR      |                                                 | Annual<br>Submitted Released          | View                                                                          |                                                                                                    |
| ssified Employ                                                                                                    | ee Fvaluation                                        |                                                 |                                       |                                                                               |                                                                                                    |
| ssinca Employ                                                                                                    |                                                      |                                                 |                                       |                                                                               | Salast "View Instructions" before starting the evolution of your                                                                            |
| Home Admin                                                                                                    |                                                      |                                                 |                                       | Print                                                                         | Select view instructions before starting the evaluation of your                                                                             |
| bur session will expire in: 60 minut                                                                                                    | tes                                                  |                                                 |                                       |                                                                               | employee's work performance. This will open a pdf in a new window.                                                                          |
| » View instructions (» Ot                                                                                                    | ther evaluations . Exempt Emp                        | blovee                                          |                                       |                                                                               | You may print the instructions.                                                                                                    |
|                                                                                                    |                                                      |                                                 |                                       |                                                                               |                                                                                                    |
|                                                                                                    |                                                      | PERSONNEL COMMISSION                            |                                       |                                                                               | "Other Evaluations" – will allow you to see prior completed                                                                                 |
|                                                                                                    | PERFORMANCE EVALUATI                                 | ON FOR PERMANENT CLA                            | SSIFIED EMPLOYEES                     |                                                                               | performance evaluation re                                                                                                    |
|                                                                                                    |                                                      |                                                 |                                       |                                                                               |                                                                                                    |
| Evaluation Period 2015-2016                                                                                                    |                                                      |                                                 |                                       | " <b>Exempt Employee</b> " - If your employee is exempt from evaluation       |                                                                                                    |
| Name                                                                                                    |                                                      | Employee No.                                    |                                       |                                                                               | nlosse select "Evernet Employee" and a window will open. Diase                                                                              |
| Job Title RDA-                                                                                                    | -HR SPECIALIST III                                   | Location                                        | PERS CMSN/STAFF (100350               | 1)                                                                            | please select Exempt Employee and a window will open. Please                                                                                |
|                                                                                                    |                                                      |                                                 |                                       |                                                                               | indicate the reason in the box provided. Reasons may include:                                                                               |
|                                                                                                    |                                                      |                                                 |                                       |                                                                               | employee is in probationary or temporary status; the employee is                                                                            |
|                                                                                                    |                                                      |                                                 |                                       |                                                                               | currently on leave; etc.                                                                                                    |
|                                                                                                    |                                                      |                                                 |                                       |                                                                               | ? Hel                                                                                                    |
|                                                                                                    |                                                      |                                                 |                                       |                                                                               | Evaluation Exemption ×                                                                                                    |
|                                                                                                    |                                                      |                                                 |                                       |                                                                               | LOS A                                                                                                    |
|                                                                                                    |                                                      |                                                 |                                       |                                                                               | Class? to the following (reasons may include: employee is in probationary or temporary status; the employee is currently in heave; etc.): " |
|                                                                                                    |                                                      |                                                 |                                       |                                                                               |                                                                                                    |
|                                                                                                    |                                                      |                                                 |                                       |                                                                               |                                                                                                    |
|                                                                                                    |                                                      |                                                 |                                       |                                                                               | 60 minutes                                                                                                    |
|                                                                                                    |                                                      |                                                 |                                       |                                                                               | s Other a                                                                                                    |
|                                                                                                    |                                                      |                                                 |                                       |                                                                               |                                                                                                    |
|                                                                                                    |                                                      |                                                 |                                       |                                                                               |                                                                                                    |
|                                                                                                    |                                                      |                                                 |                                       |                                                                               |                                                                                                    |
|                                                                                                    | Report from                                          | То                                              |                                       |                                                                               | Please fill out the date range for the Evaluation. If it is other than the                                                                  |
|                                                                                                    |                                                      |                                                 |                                       |                                                                               | full school year indicated.                                                                                                    |
|                                                                                                    |                                                      |                                                 |                                       |                                                                               |                                                                                                    |
| ATTENDANCE Note the number of hours absent each day during the past year, excluding religious holidays of the employee's faith vacations and |                                                      |                                                 | luding religious holidays of the empl | <sup>nd</sup> Select "View" to show details for the employee's "Protected" or |                                                                                                    |
| so                                                                                                    | school holidays or recesses.                         |                                                 |                                       | "Unprotected" absences. If you wish to make notes regarding the               |                                                                                                    |
|                                                                                                    | Destanted Using                                      |                                                 |                                       |                                                                               | absences please use the comment box provided                                                                                                |
|                                                                                                    | Protected Hours                                      |                                                 | aprotected Hours                      | view                                                                          | absences please use the comment box provided.                                                                                               |
|                                                                                                    |                                                      |                                                 |                                       |                                                                               |                                                                                                    |

| Below       Mreth       Exceeds       If "Below Standards" is checked,         2 - WORK PRODUCT       Standards       Standards       Standards         Quality of Work       Image: Consider job knowledge, job-related judgement, thoroughness, neatherss, skill levet, employee workload, volume of output, the extent to which work schedules and established priorities of work assignments are met.       If Weekee is a signment is are met.                                                                                                    | Continue with the rest of the evaluation.<br>You may use the Comment boxes in each area to support your ratings.                                                                                                    |
|----------------------------------------------------------------------------------------------------|----------------------------------------------------------------------------------------------------|
| Povisions for assisting the employees * Consider dependability, punctuality, ability to comply with instructions, and ability to work without Consider dependability, punctuality, ability to comply with instructions, and ability to work without Consider dependability, punctuality, ability to comply with instructions, and ability to work without Consider dependability, punctuality, ability to comply with instructions, and ability to work without Consider dependability, punctuality, ability to comply with instructions, and ability to work without Consider dependability, punctuality, ability to comply with instructions, and ability to work without Consider dependability, punctuality, ability to comply with instructions, and ability to work without Consider dependability, punctuality, ability to comply with instructions, and ability to work without Consider dependability, punctuality, ability to comply with instructions, and ability to work without Consider dependability, punctuality, ability to comply with instructions, and ability to work without Consider dependability, punctuality, ability to comply with instructions, and ability to work without Consider dependability, punctuality, ability to comply with instructions, and ability to work without Consider dependability, punctuality, ability to comply with instructions, and ability to work without Consider dependability, punctuality, ability to comply with instructions, and ability to work without Consider dependability, punctuality, ability to comply with instructions, and ability to work without Consider dependability, punctuality, ability to comply with instructions, and ability to work without Consider dependability, punctuality, ability to comply with instructions, and ability to work without Consider dependability, punctuality, ability to comply with instructions, and ability to work without Consider dependability, punctuali | If "Below Standards" is selected for any area, a window will open that<br>will require you to provide a statement of the problem or concern.<br>When you are done, select "close" in the lower right-hand corner of the<br>comment box. You may click the link in red "Below Standards<br>Comments" to view your comments.<br>Please note that a separate box opens in every area where you indicate<br>"Below Standards".<br>Please note: it is critical to remember that an employee should not be<br>learning for the first time that his/her performance is below standards<br>in any area through the evaluation process. The performance<br>evaluation supports the disciplinary process but it is not a tool for<br>discipline.<br>Continue with the rest of the evaluation. |
|                                                                                                    | process with the Personnel Commission.                                                                                                    |

|                                                                                                    | <ul> <li>You may attach up to 5 files in Word or PDF formats. Each file can be up to 2 MB.</li> <li>Then, check the box next to "I accept" to indicate that you accept the electronic signature agreement.</li> <li>Type your Full LAUSD email address and click "Submit"</li> <li>If you have a reviewer, your "Reviewer" will be notified via email that you have submitted the evaluation of your employee successfully. S/he will now review the evaluation.</li> <li>If the "Reviewer" agrees with your assessments, you will be notified via email and you may meet with your employee to discuss his/her evaluation.</li> <li>If the "Reviewer" does not agree with some of your assessments, s/he will discuss any disagreements with you. If you feel changes are needed you will have the opportunity to make them. Please note that the Reviewer does not have access to make changes to the evaluation, so the Supervisor will need to make any agreed upon changes. After the reviewer has signed the evaluation, meet with your employee to discuss the evaluation of his/her work performance.</li> </ul> |  |
|----------------------------------------------------------------------------------------------------|----------------------------------------------------------------------------------------------------|--|
| Los Angeles Unified School District         Classified Staff Evaluation System         Hone       Admin       Print         Your session will expire in: 60 minutes         * Vew instructions       » Other evaluations       » Release evaluation to employee       » Exempt Employee | Once you have met with the employee and discussed with him/her, you may "release the evaluation" to your employee for his/her acknowledgment. The following window will open           Release evaluation to employee         *           I am releasing the evaluation to the employee for his/her review prior to our one-on-one meeting or I have conducted the one-on-one meeting with the employee and am releasing the evaluation for his/her signature.         Submit         Cancel                                                                                                    |  |

| lassified Administrator Evaluation                                                                                                    |                                                                                                    |                                                                                                    |                                                                                                    |                                                                                                    |
|----------------------------------------------------------------------------------------------------|----------------------------------------------------------------------------------------------------|----------------------------------------------------------------------------------------------------|----------------------------------------------------------------------------------------------------|----------------------------------------------------------------------------------------------------|
| Home         Admin         Print           Your session will expire in: 60 minutes                                                                                                    |                                                                                                    |                                                                                                    |                                                                                                    | Select " <b>View Instructions</b> " before starting the evaluation of your<br>employee's work performance. This will open a pdf in a new window.<br>You may print the instructions.<br><b>"Other Evaluations"</b> – will allow you to see prior completed |
| Name<br>Job Title                                                                                                    | School Year PROGRAM & POLICY DEV ADVSR, EMP PERF MC                                                                                                    | 2015-2016<br>Employee No.<br>Location                                                                                                    | PC-CLASSIFIED GROWTH AND DEV'T UNIT (16                                                                                                    | "Exempt Employee" - If your employee is exempt from evaluation,<br>please select "Exempt Employee" and a window will open. Please                                                                                                    |
| Evaluate the Write the num                                                                                                    | Evaluate the administrator's performance for the period covered as it relates to his/her effectiveness in the factors listed.<br>Write the number which corresponds to your evaluation on the line next to the factor utilizing the following scale:<br>0. Not Applicable (N/A) 1. Limited 2. Acceptable 3. Good 4. Strong 5. Exceptional |                                                                                                    |                                                                                                    | indicate the reason in the box provided. Reasons may include:<br>employee is in probationary or temporary status; the employee is<br>currently on leave; etc.                                                                                             |
| Report from       To         I. BUDGET AND FINANCIAL MANAGEMENT       I. Maintained overall accountability for budget a dministration       0. Not Applicable (N/A)       I. Select       A. Prepared or directed the faccurate, comprehensive reports         B. Appled and maintained expenditure controls       0. Not Applicable (N/A)       I. Limited 0       Presented clear, direct, comprehensive reports         D. Anticipated future budget and financial concerns       5. Exceptional       C. Exceptional       C. Informed superiors and single reports |                                                                                                    | DNAL COMMUNICATIONS         ted the preparation of thensive and timely written       0. Not Applicable (N/A)         direct, comprehensive and eports       1. Limited         sponses to requests for accurate and timely       1. Limited         virs and subordinates of time and other       5. Exceptional | <ul> <li>Class and the employee is exemption the Annual Classified Performance Brahadionary of temporary in the discovery is in probability on leave; etc.;:</li> <li>Class and the employee is currently on leave; etc.;:</li> <li>Please fill out the date range for the Evaluation. If it is other than the full school year indicated.</li> <li>Go through each of the sections, and select your rating from the drop down menu.</li> <li>Please note if "Limited" is selected for any other factor, please refer to</li> </ul> |                                                                                                    |
|                                                                                                    |                                                                                                    |                                                                                                    |                                                                                                    | the instructions.                                                                                                    |

| ATTACHMENTS<br>Vou may attach up to 5 fites in Word and POP formats only (doc, docc, pdf). Each file<br>can be up 2 magabytes (H8) in size.<br>Choose Files No file chosen<br>Signature of Evaluator<br>Signature of Evaluator<br>Signature of Evaluator                                                                                                    | <ul> <li>You may attach up to 5 files in Word or PDF formats. Each file can be up to 2 MB.</li> <li>Then, check the box next to <b>"I accept"</b> to indicate that you accept the electronic signature agreement.</li> <li>Type your <b>Full LAUSD email address</b> and click <b>"Submit"</b></li> <li>If you have a reviewer, your "Reviewer" will be notified via email that you have submitted the evaluation of your employee successfully. S (he will now review the evaluation</li> </ul>                                                                                                    |
|----------------------------------------------------------------------------------------------------|----------------------------------------------------------------------------------------------------|
| Separate of Reviewer  Second Second | <ul> <li>If the "Reviewer" agrees with your assessments, you will be notified via email and you may meet with your employee to discuss his/her evaluation.</li> <li>If the "Reviewer" does not agree with some of your assessments, s/he will discuss any disagreements with you. If you feel changes are needed you will have the opportunity to make them. Please note that the Reviewer does not have access to make changes to the evaluation, so the Supervisor will need to make any agreed upon changes. After the reviewer has signed the evaluation, meet with your employee to discuss the evaluation of his/her work performance.</li> </ul> |
| Home         Admin         Print           Your session will expire in: 60 minutes <ul> <li>New instructions</li> <li>&gt; Other evaluations</li> <li>&gt; Release evaluation to employee</li> <li>&gt; Exempt Employee</li> </ul> <ul> <li>&gt; Vew instructions</li> <li>&gt; Other evaluations</li> <li>&gt; Release evaluation to employee</li> <li>&gt; Exempt Employee</li> <li>&gt; PERSONNEL COMMISSION</li> <li>PERFORMANCE EVALUATION FOR PERMANENT CLASSIFIED ADMINISTRATORS</li> </ul>                                                                                                    | Once you have met with the employee and discussed with him/her, you<br>may "release the evaluation" to your employee for his/her<br>acknowledgment. The following window will open<br>Release evaluation to employee<br>and releasing the evaluation to the employee for his/her review prior to our one-on-<br>one meeting or I have conducted the one-on-one meeting with the employee and<br>am releasing the evaluation for his/her signature.                                                                                                    |

Notes:

- If an employee refuses to sign or acknowledge an evaluation, print the evaluation and have a witness sign it, stating that the employee has viewed the evaluation and refuses to sign.
- If you need assistance, please email <u>PC-Evaluation@lausd.net</u>